## Void a Transaction

## 1. Bring up the Block and Lot

| AC  | TION: 1=Post  | t 2=Int 3=Modi | ify 4=Detail | 5=Adj 6=A/0 7=BLQ 8=eXit | 9=DT ?=Help |
|-----|---------------|----------------|--------------|--------------------------|-------------|
| 1   | BLOCK         | DIMENSION      | PROP.CLASS.  | PROPERTY OWNER'S NAME    |             |
| 2   | LOT           | BLDG.DESCR.    | BANK CODE    | STREET ADDRESS           | ZONING      |
| 3   | QUALIF.       | ADD.LOTS       | SUB-BANK     | CITY, STATE              | ZIP         |
| 4   | TAX I.D.      | ACREAGE        | REC-STATUS   | LOCATION                 | TMP TXSRCH# |
| 1   | 916           | .063 ACRE      | 4A           | STINGRAY PROPERTIES, L   | LC          |
| 2   | 15            | 3SB&CB         |              | 159 SOUTH MAIN STREET    | B-3         |
| 3   |               |                |              | PHILLIPSBURG NJ          | 08865       |
| 4   | 14934         | 0.0630         |              | 159 SOUTH MAIN STREET    | 09          |
| 5   | LAND VALUE    | 2016 NET.TAX   | DC TOTAL TAX | PAYER (IF NOT OWNER)     | Due Today   |
| 6   | IMPROVMNTS    | SP TAX DEPAR   | DO DEDUCTNS  | INCARE (IF NOT OWNER)    | 3,179.52    |
| Z   | EXEMPTIONS    | CO EXMPT.AMT   | UD 2017 NETX | PURCHASER   DEED DATE    | DT          |
| 8   | NET TAX VAL   | DE SPLTX.AMT   | CE PENALTYTX | FACILITY NAME            | 16          |
| 5   | 42700         | 6196.38        | 0.00         |                          |             |
| 6   | 116100        |                | 0.00         |                          |             |
| 7   |               | 0.00           | 0.00         | 9/26/0                   | 9           |
| 8   | 158800        | 0.00           | 0.00         |                          |             |
| DUE | 1 1,549.10    | 2 1,549.09     | 3 0.00       | 4 0.00 1 0.0             | 0 2 0.00    |
| BAL | 1,549.10      | 1,549.09       |              |                          |             |
| ADJ |               |                |              |                          |             |
| TAX |               |                |              |                          |             |
| I/D | 45.70         |                |              |                          |             |
| PD  | 45.70         |                |              |                          |             |
| NOT | E: SEE LINE . |                |              |                          |             |

2. Press "V" to bring up the Void Menu

| #            | Year                       | Dep Slip #                            | Mode Ta                                                                                                    | ax FL                                   | Intrest                            | : Date     |
|--------------|----------------------------|---------------------------------------|----------------------------------------------------------------------------------------------------|-----------------------------------------|------------------------------------|------------|
| 1            | 2017                       | 142                                   | 0.0                                                                                                    | 90 *                                    | 45.70                              | 3/30/17    |
| 2            | 2016                       | 44                                    | 1,537.1                                                                                                    | 19 *                                    | 0.0                                | 2/01/16    |
| 3            | 2016                       | 206                                   | 1,537.1                                                                                                    | 18 *                                    | 0.00                               | 5/06/16    |
| 4            | 2016                       | 414                                   | 1,561.0                                                                                                    | ð1 *                                    | 10.5                               | 5 8/30/16  |
| 5            | 2016                       | 597                                   | 978.                                                                                                    | 53 *                                    | 21.4                               | 7 12/30/16 |
| б            | 2016                       | 142                                   | 582.4                                                                                                    | 47 *                                    | 26.23                              | l 3/30/17  |
|              |                            |                                       |                                                                                                    |                                         |                                    |            |
|              |                            |                                       |                                                                                                    |                                         | k                                  |            |
| Ente<br>Page | r Lind<br>1 o <sup>-</sup> | e Number of f<br>f 1 <pg_dn>,</pg_dn> | transation to v<br>, next page, <p< th=""><th>void/rest<br/><mark>g_Up&gt;, p</mark>r</th><th>ore or <esc><br/>evious page</esc></th><th>exits:</th></p<> | void/rest<br><mark>g_Up&gt;, p</mark> r | ore or <esc><br/>evious page</esc> | exits:     |

3. Choose the transaction line you wish to void. In this case we will choose transaction number "6" and press "Enter"

(Note: The system will handle voids based on date and deposit ticket they were originally entered. There may be several pages of transactions so don't forget "Page Down" and "Page Up" will cycle through them. )

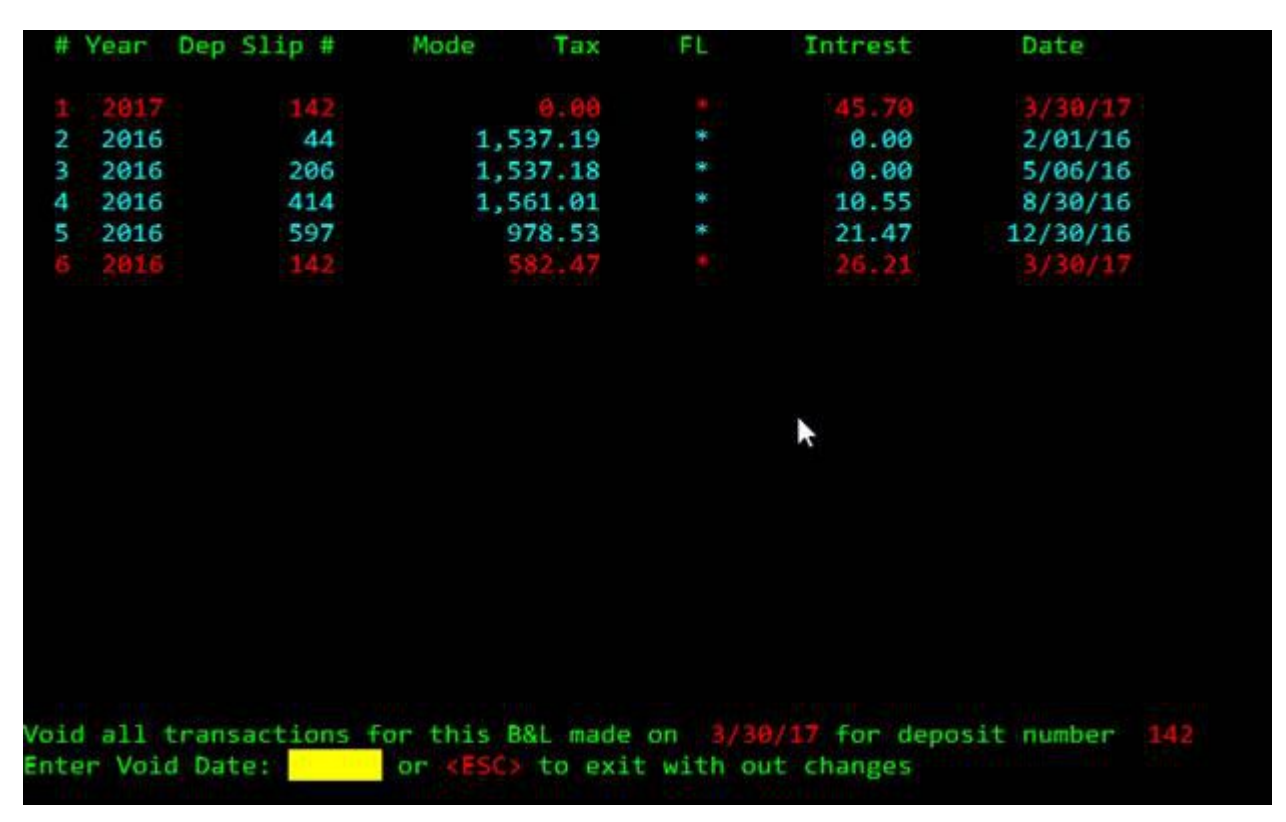

As you can see ALL transactions for 3/30/17 on deposit ticket 142 are in red and you are asked what date you want to process the void for. We will use 4/15/17 as our date in this example. And you will be asked if you want to update this record. If yes press "Y" if no press "N"

4. You will be brought back to the main Block and Lot screen. From here you can verify what you did by looking at the transactions by pressing "4" for Detail then "1" for transaction format.

| Page |     | 1 0 | f   | 1 Next Page | <pag< th=""><th>ge Down&gt;, Pre</th><th>ev Page <page th="" up<=""><th>&gt;, Edit</th><th>&lt;\$&gt;,</th><th>xit &lt;8&gt;</th></page></th></pag<> | ge Down>, Pre | ev Page <page th="" up<=""><th>&gt;, Edit</th><th>&lt;\$&gt;,</th><th>xit &lt;8&gt;</th></page> | >, Edit  | <\$>, | xit <8>    |
|------|-----|-----|-----|-------------|----------------------------------------------------------------------------------------------------|---------------|-------------------------------------------------------------------------------------------------|----------|-------|------------|
| 1    | BLO | CK  |     | DIMENSIO    | N                                                                                                    | PROP.CLASS.   | PROPERTY OWNER                                                                                  | 'S NAME  |       |            |
| 2    | LOT |     |     | BLDG.DE     | ER.                                                                                                    | BANK CODE     | STREET ADDRESS                                                                                  |          | Z     | DNING      |
| 3    | QUA | LIF |     | ADD.LOTS    |                                                                                                    | SUB-BANK      | CITY, STATE                                                                                     |          | Z1    | IP I       |
| 4    | TAX | I.  | D.  | ACREAGE     |                                                                                                    | REC-STATUS    | LOCATION                                                                                        |          | TI    | MP TXSRCH# |
| 1    | 916 |     |     | .063 ACR    | E                                                                                                    | 4A            | STINGRAY PROPE                                                                                  | RTIES, L | LC    |            |
| 2    | 15  |     |     | 3SB&CB      |                                                                                                    |               | 159 SOUTH MAIN                                                                                  | STREET   | B     | -3         |
| 3    |     |     |     |             |                                                                                                    |               | PHILLIPSBURG N                                                                                  | 3        | 01    | 8865       |
| 4    | 149 | 34  |     | 0.0630      |                                                                                                    |               | 159 SOUTH MAIN                                                                                  | STREET   | 0     | 9          |
| Y۳   | Tra | n#  | Qtr | Due         | mode                                                                                                    | e paid        | tax                                                                                             | int      | Dep#  | date       |
| 2017 | t   | 1   | 10  | 1,549.10    | в                                                                                                    | 45.70         | *                                                                                               | 45.70    | 142   | 3/30/17    |
| 2017 | t   | 2   | 2Q  | 1,549.09    | B                                                                                                    | 45.70-        |                                                                                                 | 45.70-   | 142   | 4/15/17    |
| 2017 | t   | 3   | 3Q  | 0.00        |                                                                                                    |               |                                                                                                 |          |       |            |
| 2017 |     |     |     | 3,098.19    |                                                                                                    |               |                                                                                                 |          | Bal   |            |
| 2016 | t   | 4   | 1Q  | 1,537.19    |                                                                                                    | 1,537.19      | 1,537.19 *                                                                                      |          | 44    | 2/01/16    |
| 2016 | t   | 5   | 2Q  | 1,537.18    |                                                                                                    | 1,537.18      | 1,537.18 *                                                                                      |          | 206   | 5/06/16    |
| 2016 | t   | 6   | 3Q  | 1,561.01    |                                                                                                    | 1,571.56      | 1,561.01 *                                                                                      | 10.55    | 414   | 8/30/16    |
| 2016 | t   | 7   | 4Q  | 1,561.00    |                                                                                                    | 1,000.00      | 978.53 *                                                                                        | 21.47    | 597   | 12/30/16   |
| 2016 | t   | 8   |     |             | в                                                                                                    | 608.68        | 582.47 *                                                                                        | 26.21    | 142   | 3/30/17    |
| 2016 | t   | 9   |     |             | B                                                                                                    | 608.68-       | 582.47-*                                                                                        | 26.21-   | 142   | 4/15/17    |
| 2016 |     |     |     | 6,196.38    |                                                                                                    | 5,645.93      | 5,613.91                                                                                        | 32.02    | Bal   | 582,47     |

You can now press "8" to exit twice and it will bring you back to the main screen and you can add any and all appropriate fees if applicable.

## **Restore a Voided Transaction**

To restore a voided transaction you would bring up the block and lot and press "V" to go to the void menu.

| #            | Year         | Dep Slip #                         | Mode                  | Тах                                                         | FL                  | Intrest                                     | Date     |
|--------------|--------------|------------------------------------|-----------------------|-------------------------------------------------------------|---------------------|---------------------------------------------|----------|
| 1            | 2017         | 142                                | B                     | 0.00                                                        | *                   | 45.70                                       | 3/30/17  |
| 2            | 2017         | 142                                | B                     | 0.00                                                        | *                   | 45.70-                                      | 4/15/17  |
| 3            | 2016         | 44                                 |                       | 1.537.19                                                    |                     | 0.00                                        | 2/01/16  |
| 4            | 2016         | 205                                |                       | 1 537 18                                                    |                     | 0.00                                        | 5/06/16  |
| 5            | 2016         | 414                                |                       | 1.561.01                                                    | *                   | 10.55                                       | 8/30/16  |
| 6            | 2016         | 597                                |                       | 978.53                                                      | *                   | 21.47                                       | 12/30/16 |
| 7            | 2016         | 142                                | в                     | 582.47                                                      |                     | 26.21                                       | 3/30/17  |
| 8            | 2016         | 142                                | в                     | 582.47-                                                     |                     | 26.21-                                      | 4/15/17  |
|              |              |                                    |                       |                                                             |                     |                                             |          |
| Ente<br>Page | r Lin<br>1 o | e Number of<br>f 1 <pg_dn></pg_dn> | transatio<br>, next p | on to void,<br>age, <mark><pg_up< mark="">:</pg_up<></mark> | /restore<br>, previ | or <mark><esc></esc></mark> exi<br>ous page | ts:      |

Just like before it will ask what transaction we wish to restore. In this example we are using 7 Any voided transaction on that date and deposit ticket will be highlighted as shown:

| #    | Year   | Dep Slip # | Mode     | Tax        | FL      | Intrest      | Date     |  |
|------|--------|------------|----------|------------|---------|--------------|----------|--|
|      | 2017   | 142        |          | 0,00       |         | 45.70        | 3/30/17  |  |
| 2    | 2017   | 142        | в        | 0.00       |         | 45.70-       | 4/15/17  |  |
| 3    | 2016   | 44         |          | 1,537.19   | *       | 0.00         | 2/01/16  |  |
| 4    | 2016   | 206        |          | 1,537.18   |         | 0.00         | 5/06/16  |  |
| 5    | 2016   | 414        |          | 1,561.01   |         | 10.55        | 8/30/16  |  |
| 6    | 2016   | 597        |          | 978.53     | *       | 21.47        | 12/30/16 |  |
|      | 2016   | 142        |          | 582.47     |         | 26.21        | 3/30/17  |  |
| 8    | 2016   | 142        | в        | 582.47-    |         | 26.21-       | 4/15/17  |  |
|      |        |            |          |            |         |              |          |  |
|      |        |            |          |            |         |              |          |  |
|      |        |            |          | - 1 K      |         |              |          |  |
|      |        |            |          | ~          |         |              |          |  |
|      |        |            |          |            |         |              |          |  |
|      |        |            |          |            |         |              |          |  |
|      |        |            |          |            |         |              |          |  |
| Ente | er the | VOID date, | the date | you used t | to void | the original |          |  |
|      |        |            |          |            |         |              |          |  |
|      |        |            |          |            |         |              |          |  |

Enter the date the void was processed (in this case we used 4/15/17) and press "Enter"

| #    | Year   | Dep Sli  | p #     | Mode | Тах      | FL     |        | Intrest                                                               | Date                    |   |
|------|--------|----------|---------|------|----------|--------|--------|-----------------------------------------------------------------------|-------------------------|---|
|      | 2017   |          | 142     |      | 0.00     |        |        | 45.70                                                                 | 3/30/17                 |   |
| 2    | 2017   |          | 142     | в    | 0.00     | *      |        | 45.70-                                                                | 4/15/17                 |   |
| 3    | 2016   |          | 44      |      | 1,537.19 |        |        | 0.00                                                                  | 2/01/16                 |   |
| 4    | 2016   |          | 206     |      | 1,537.18 |        |        | 0.00                                                                  | 5/06/16                 |   |
| 5    | 2016   |          | 414     |      | 1,561.01 | *      |        | 10.55                                                                 | 8/30/16                 |   |
| 6    | 2016   |          | 597     |      | 978.53   |        |        | 21.47                                                                 | 12/30/16                |   |
|      | 2016   |          | 142     |      | 582.47   |        |        | 26.21                                                                 | 3/30/17                 |   |
| 8    | 2016   |          | 142     | B    | 582.47-  | .*     |        | 26.21-                                                                | 4/15/17                 |   |
|      |        |          |         |      |          |        |        |                                                                       |                         |   |
| Ente | er the | VOID da  | te, the | date | you used | to voi | d the  | original                                                              | 4/15/17                 |   |
| Rest | ore i  | tems lis | ted in  |      | and Void | Items  | listed | in <yell< td=""><td>ow&gt; <y esc="" n=""></y></td><td>3</td></yell<> | ow> <y esc="" n=""></y> | 3 |

You will now see the items to restore in red and the void items in yellow. "Y" will finish the restore while "N" or "ESC" will return you to the main Block and Lot screen.